#### APP CAIXA | Auxílio Emergencial

#### Acesso, solicitação e acompanhamento do benefício pelo APP

**1.** Para acessar o Aplicativo CAIXA | Auxílio Emergencial os trabalhadores deverão realizar o *download* nas lojas *Google Play* (smartphone com sistema operacional Android), ou *Apple Store* (iPhone com sistema operacional iOS).

A partir do download será apresentada a tela abaixo para iniciar a solicitação do Auxílio Emergencial.
 É preciso selecionar o botão "Realize sua solicitação".

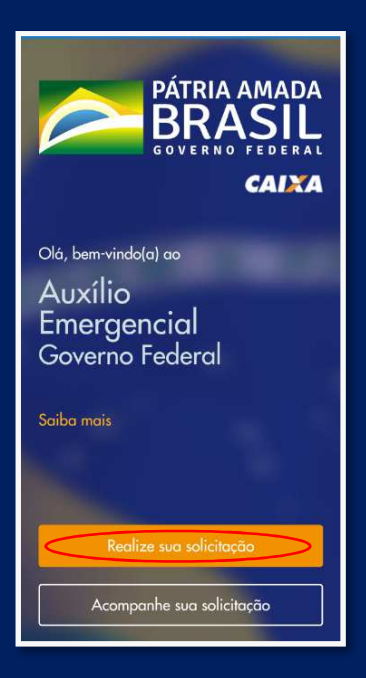

3. O aplicativo apresentará informações iniciais sobre o cadastro e os requisitos necessários para receber o Auxílio Emergencial. Se o trabalhador entende que atende aos requisitos, deve rolar a tela até o final e marcar os itens solicitados, declarando que preenche os requisitos e que deseja continuar com a solicitação.

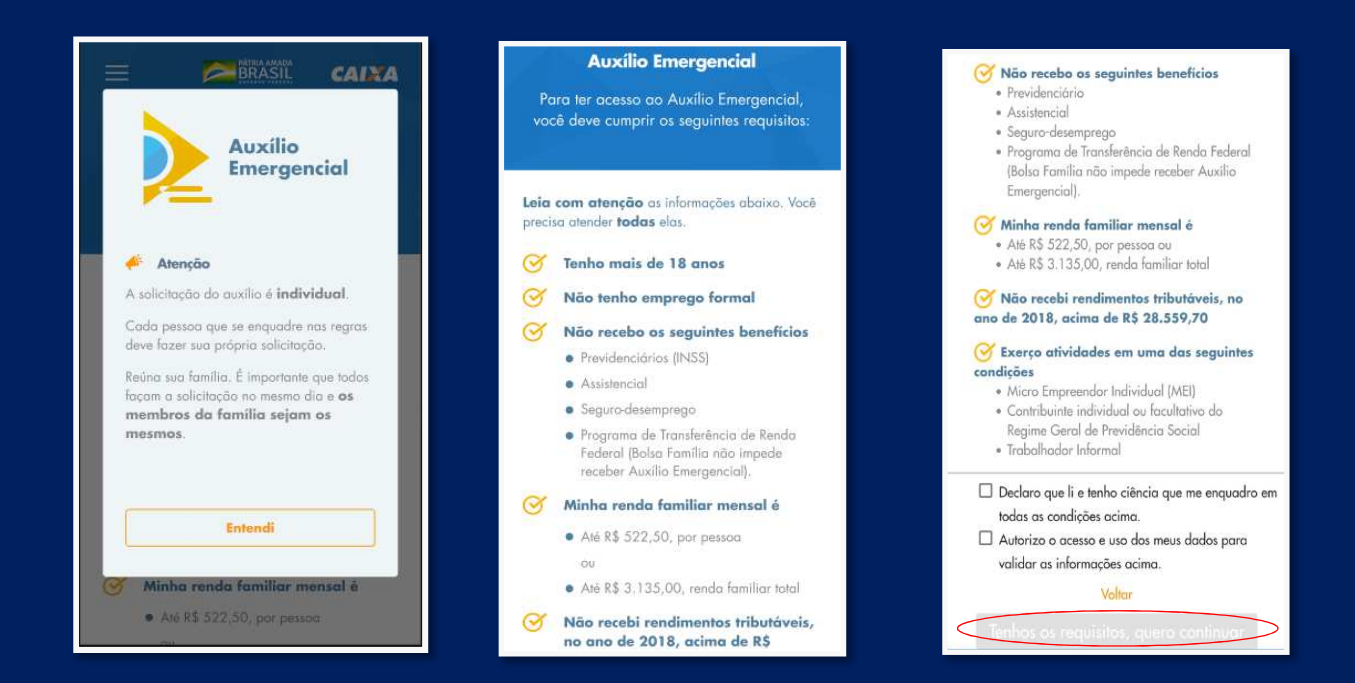

4. Na próxima tela, o trabalhador deverá realizar o preenchimento das informações como: **Nome, CPF, Data de Nascimento e Nome da Mãe.** Caso o trabalhador não possua o nome da mãe em seus documentos, deverá marcar a opção "Mãe desconhecida".

| Dados do cidadão<br>Precisamos de alguns de seus dados. Lembre-se que eles<br>devem ser informedos conforme seu cadosto on Receim |
|----------------------------------------------------------------------------------------------------|
| Federal                                                                                                    |
|                                                                                                    |
| Nome                                                                                                    |
| ex: Andréia da Silva                                                                                                    |
| CPF                                                                                                    |
| 000.000.000-00                                                                                                    |
| Data de nascimento                                                                                                    |
| ex: 09/04/1990                                                                                                    |
| Nome da Mãe                                                                                                    |
| ex: Andréia da Silva                                                                                                    |
| Mäe desconhecida                                                                                                    |
| Nilo soy um robó                                                                                                    |
| Vahar                                                                                                    |
| Continuar                                                                                                    |

Atenção: O CPF precisa estar válido e os dados digitados devem estar exatamente como registrados na Receita Federal. Atentar-se ao correto preenchimento dos dados.

5. Em seguida, o trabalhador deverá preencher os dados com número do seu celular, informando o DDD e a operadora do telefone. Ao preencher os dados o trabalhador deverá aguardar até 10 minutos para receber o SMS com o código no celular. Esse código deverá ser informado no aplicativo para continuar com o cadastro, conforme abaixo:

| <b>Celular</b><br>Informe o <b>seu número</b> de celular para enviarmos<br>um código de verificação. | ERASIL CAINA<br>Validação do código      |
|----------------------------------------------------------------------------------------------------|------------------------------------------|
| Número do celular                                                                                    | Digite o código recebido via SMS enviado |
| ex: (99) 99999-9999                                                                                  | para: <b>(61) 99637-7338</b>             |
| Qual a operadora do seu telefone?                                                                    | Código recebido                          |
| Claro                                                                                                | ex: 123-456                              |
| O número informado abaixo poderá ser                                                                 | O código será enviado em até             |
| utilizado apenas para uma solicitação.                                                               | 10 minutos e possui validade de          |
| Já recebi o código                                                                                   | até <b>24 horas.</b>                     |
| Voltar                                                                                               | Voltar                                   |
| Continuar                                                                                            | Continuar                                |

Atenção: O código enviado por SMS tem validade de 24 horas e deverá ser utilizado dentro desse período. Se você já tiver recebido um código por SMS no seu número de telefone em menos de 24 horas, utilize o mesmo código.

6. Na próxima tela, o trabalhador deverá informar os **dados complementares** sobre sua atividade profissional, rendimentos e sexo, conforme abaixo:

| = 🗖                                      | BRASIL                    | CAINA      |
|------------------------------------------|---------------------------|------------|
| Dados cor                                | nplemente                 | ares       |
| Precisamos saber m<br>sol                | ais algumas i<br>pre você | ntormações |
| Quanto você ganhava<br>Selecione         | , em média, po            | r mês?     |
| <b>Qual a sua atividade</b><br>Selecione | profissional?             | ~          |
| Sexo<br>Selecione                        |                           | ~          |
|                                          | Voltar                    |            |
| Co                                       |                           |            |

7. Na tela seguinte, o trabalhador deverá informar o **endereço de residência da família**, conforme abaixo:

|                                                               | CAINA           |
|---------------------------------------------------------------|-----------------|
| <b>Endereço</b><br>Agora informe o endereço de<br>sua família | e residência da |
| <b>CEP</b><br>ex: 70000-000                                   |                 |
| UF Cidade<br>UF ex: Brasília                                  |                 |
| Endereço<br>ex: Rua Gonçalves                                 | <b>№</b><br>999 |
| Complemento (Opcional)<br>ex: Zona sul                        |                 |
| Bairro<br>ex: Cruzeiro Novo                                   |                 |

8. Em seguida, serão solicitadas informações sobre a **composição familiar**, onde o trabalhador deverá informar a quantidade de membros da família **que possuem CPF**, <u>contando com ele</u>. Caso o trabalhador seja o único membro da família, deve informar apenas o número 1 e clicar em **Continuar**.

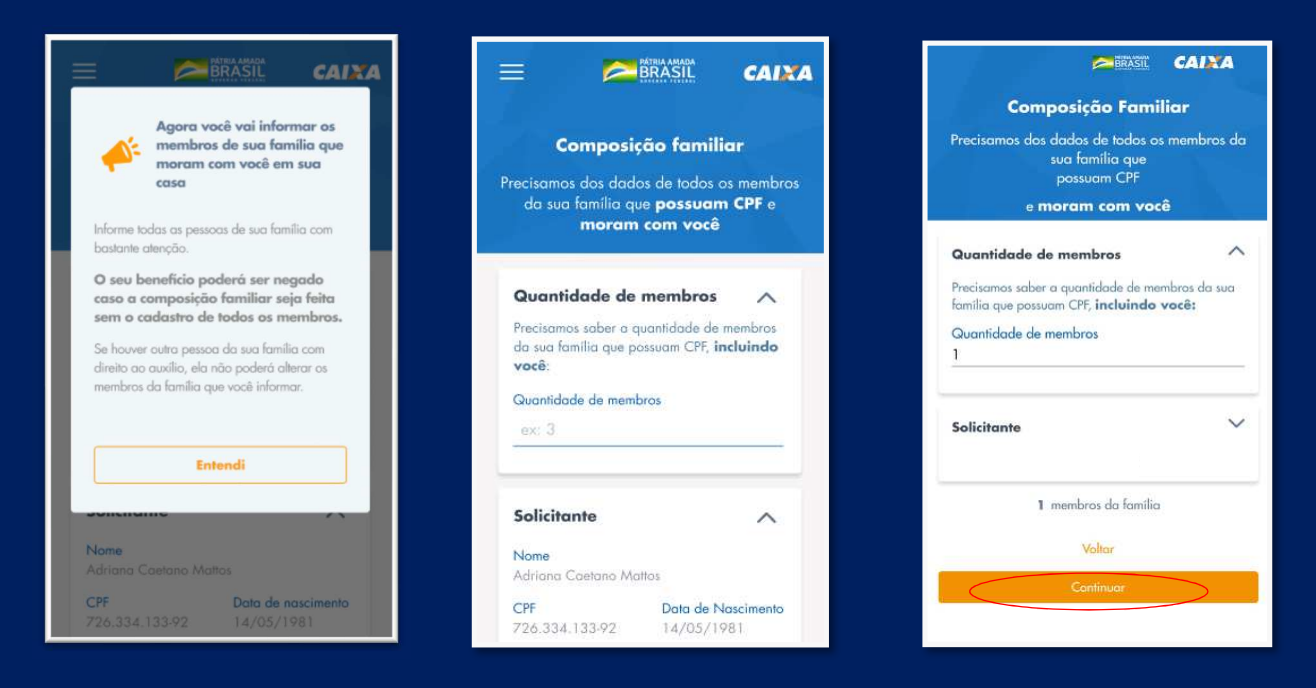

9. Caso o trabalhador tenha outros membros em sua família além dele mesmo deverá adicioná-los em Adicionar membro da família, um de cada vez, conforme tela abaixo:

| <b>Composição Familiar</b><br>Precisamos dos dados de todos os membros da<br>sua familia que<br>possuam CPF | Aposição Familiar<br>s dados de todos os membros da<br>sua familia que<br>possuam CPF<br>porsam com você |  |
|----------------------------------------------------------------------------------------------------|----------------------------------------------------------------------------------------------------|--|
| Quantidade de membros                                                                                       | Quantidade de Membros V<br>5 membros                                                                     |  |
| tamilia que possuam CP; incluindo voce:<br>Quantidade de membros<br>4                                       | Solicitante<br>Adriano Caetano de Mattos                                                                 |  |
| Solicitante                                                                                                 | Filho(a)                                                                                                 |  |
| (+) Adicionar membro do familia                                                                             | Grau de Parentesco do Membro 1<br>Filho(a)                                                               |  |
| 1 membros da familia                                                                                        | CPF do Membro 1                                                                                          |  |
| Voltar                                                                                                    | 123.456.789-00                                                                                           |  |
| Continuor                                                                                                   | Data de Nascimento<br>09/07/2007                                                                         |  |

Obs: Os membros da família são as pessoas que residem com o trabalhador e dependem dos seus rendimentos.

**10.** Após os preenchimento dos dados solicitados nas telas anteriores, o trabalhador deverá indicar de que forma ele deseja receber o Auxílio Emergencial, caso os requisitos sejam preenchidos e a solicitação acatada.

|                                   | PATRIA AMADA<br>BRASIL                                                  | CAINA                               |
|-----------------------------------|-------------------------------------------------------------------------|-------------------------------------|
| Recebin<br>Caso seja s<br>receber | <b>nento do Aux</b><br>selecionado, como<br>o Auxílio Emerger           | t <b>ilio</b><br>o deseja<br>ncial? |
| Recebe<br>Desejo r<br>conta já    | <b>r em conta existe</b><br>oceber o beneficio e<br>existente no meu CP | ente<br>im uma ><br>PF_             |
| Abrir u<br>Desejo c<br>pora rec   | <b>ma conta e recel</b><br>abrir uma poupança<br>abimento do benefi     | ber<br>digital 💙                    |
|                                   | Voltar                                                                  |                                     |

Obs: O trabalhador pode optar por receber o Auxílio Emergencial em uma **conta já existente e de sua titularidade**, em qualquer banco, ou optar por abrir uma **conta poupança digital** na CAIXA. O procedimento da abertura da conta poupança digital será realizada automaticamente pela CAIXA.

**11.** Ao escolher a opção de Receber em **conta existente**, o trabalhador deverá preencher os **dados da conta**, conforme abaixo:

| Informe os dados bancários da sua conta jó<br>existente |                                           |  |
|---------------------------------------------------------|-------------------------------------------|--|
| Esta con<br>titularia<br>726.33                         | ta deve ser de<br>dade do CPF<br>4.133-92 |  |
| Qual o Banco destino                                    | \$                                        |  |
| Selecione                                               | ~                                         |  |
| Tipo da conta                                           |                                           |  |
| Selectone                                               | ~                                         |  |
| Agência                                                 |                                           |  |
| ex: 9999                                                |                                           |  |
| Conta                                                   | Digito                                    |  |
| ex: 999999                                              | ex: 9                                     |  |

**12.** Caso o trabalhar deseje receber por meio de uma **conta poupança digital**, que será aberta automaticamente pela CAIXA, ele deverá indicar um **documento de indentificação** e preencher os dados solicitados, conforme telas abaixo:

| Poupança Social Digital Precisamos saber algumas informações para |                                         | <b>Poupar</b><br>Precisamos sabe<br>criação do     | <b>aça Social Digital</b><br>er algumas informações para<br>o sua poupança digital |
|-------------------------------------------------------------------|-----------------------------------------|----------------------------------------------------|------------------------------------------------------------------------------------|
| criação da sua<br>Selecione o tipo de d<br>preencher              | poupança digital<br>ocumento que deseja | Selecione o tipo<br>preencher<br>Documento de Ider | de documento que deseja<br>nificação                                               |
| Documento de Identificaç                                          | ão<br>Habilitação                       | RG<br>Número do RG<br>2048834                      | Habilitação<br>Órgão Expedidor<br>SSP                                              |
|                                                                   |                                         | UF<br>DF                                           | ~                                                                                  |
|                                                                   |                                         |                                                    | Voltar                                                                             |
|                                                                   | b.                                      |                                                    | Continuar                                                                          |

**13.** Após esse procedimento, será apresentada uma tela com o **resumo** dos dados que serão enviados para a solicitação de adesão ao auxilio. Nesse momento, o trabalhador poderá **corrigir** suas informações pessoais, informações de membros da família e informações da conta existente informada, se for necessário, conforme abaixo:

| dos seus dados para envio da sua<br>solicitação de adesão ao auxilio                                                                                                    | 334.726.133-44<br>Data de Nascimento<br>28/12/2014                                                                                | Conta Destino do Auxílio<br>Banco<br>Banco do Brasil S.A                                                                                                    |
|----------------------------------------------------------------------------------------------------|----------------------------------------------------------------------------------------------------|----------------------------------------------------------------------------------------------------|
| Cidadao<br>Nome<br>Adriano Coetano Mattos<br>CPF<br>726.334.133.92<br>Data de Nascimento<br>14/05/1981<br>Telefone celular<br>(61) 99637.7338<br>Membros da familia com CPF | Membro 3 da Família<br>Porentesco<br>Filho(a)<br>CPF<br>133.334.726-44<br>Data de Nascimento<br>28/12/2014<br>Membro 4 da Família | Tipo da Conta<br>Conta Poupança<br>Agência<br>45678<br>Conta<br>456458 - 3<br>Titular<br>Adriano Caetano Mattos                                                         |
| 5<br>Renda Média Mensal<br>De R\$ 600,01 até R\$ 1.045,00<br>Atividade Profissional<br>Comércia<br>Cidade/UF<br>Mundo Navo / MS<br>Corrigir alguma informação               | Parentesco<br>Filho(a)<br>CPF<br>232.134.926-56<br>Data de Nascimento<br>09/07/2007<br>Corrigir integrantes                       | Atenção         Confira com atenção o resumo dos dados acima para solicitar o Auxílio         Emergencial.         Estes dados não poderão ser alterados após enviados. |

Obs: Se estiver tudo correto o trabalhador deverá clicar em Concluir solicitação.

Atenção: Após clicar no botão "Concluir solitiação" não será possível fazer alteração. Portanto, tenha certeza que os dados estão corretos e faça as correções necessárias antes de concluir essa fase.

#### 14. Os trabalhadores que optarem pela abertura da conta poupança digital deverão:

- Verificar os dados do resumo;
- Alterar as informações se for necessário;
- Ler os termos e condições apresentados ao final da tela;
- Marcar a declaração;
- Concluir Solicitação.

| Par  | entesco                                                                                                    |
|------|----------------------------------------------------------------------------------------------------|
| Filb | o(a)                                                                                                    |
| CPF  |                                                                                                    |
| 232  | 2.134.926-56                                                                                                    |
| Dat  | a de Nascimento                                                                                                    |
| 09/  | /07/2007                                                                                                    |
|      | Corrigir integrantes                                                                                                    |
|      | Eu, <b>Adriano Caetano Mattos</b> , declaro<br>consentimento da utilização dos dados<br>pessoais e ter lido os termos para abertura<br>de uma conta poupança digital para<br>recebimento de benefício social. |
|      | Leia os termos e condições                                                                                                    |
|      | Voltar                                                                                                    |
| -    | Concluir solicitação                                                                                                    |

**15.** Ao concluir a solicitação serão apresentadas as telas a seguir, onde o trabalhador poderá verificar que sua solicitação foi concluida e acompanhar o andamento da sua solicitação.

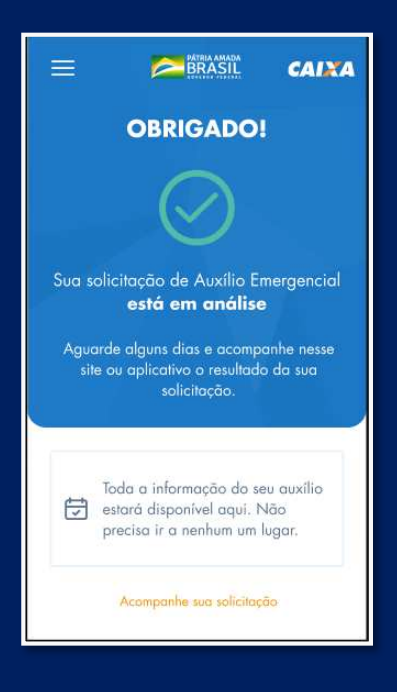

# Verificação da análise da solicitação e contestação em caso de negativa ao cidadão

# Acompanhe sua Solicitação

**1.** Para verificar se a solicitação foi aprovada ou indeferida, o cidadão pode consultar pelo pelo APP, na opção **Acompanhe sua solicitação**, conforme abaixo:

| PÁTRIA AMADA<br>BRASIL<br>GOVERNO FEDERAL<br>CAIXA                           | CAINA<br>Acompanhe sua solicitação<br>Oló, para realizar sua solicitação, precisamos de<br>alguns de seus dados. |
|------------------------------------------------------------------------------|----------------------------------------------------------------------------------------------------|
| <sup>Olé, bem-vindo(a) ao</sup><br>Auxílio<br>Emergencial<br>Governo Federal | CPF<br>Já racebi o código<br>Não sou um robô<br>RANTEM<br>Recent Turre                                           |
| Saiba mais<br>Realize sua solicitação<br>Acompanhe sua solicitação           | Voltar<br>Continuer                                                                                              |

2. Caso a solitação ainda esteja em análise será apresentada a tela abaixo e o cidadão deverá aguardar o resultado.

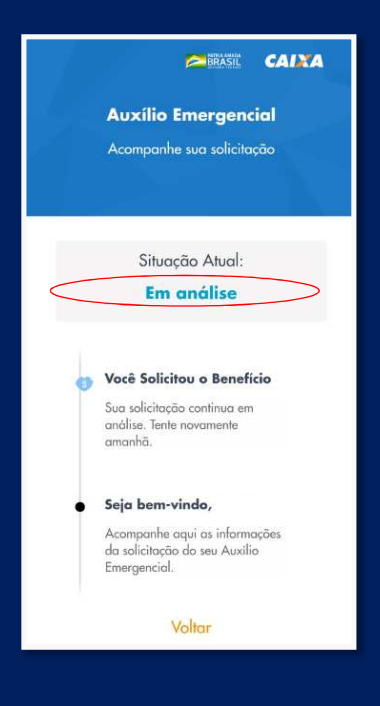

### Resultado - Público Cadastro Único

3. Para o público do Cadastro Único, é possível a verificação do resultado da análise cadastral por meio do APP e site da caixa. Neste caso, será necessário informar seu dados pessoais para ter acesso à consulta. Caso seja aprovado, novas informações serão encaminhadas nesse mesmo lugar, com orientações sobre a conta onde o valor foi disponibilizado, conforme exemplo abaixo:

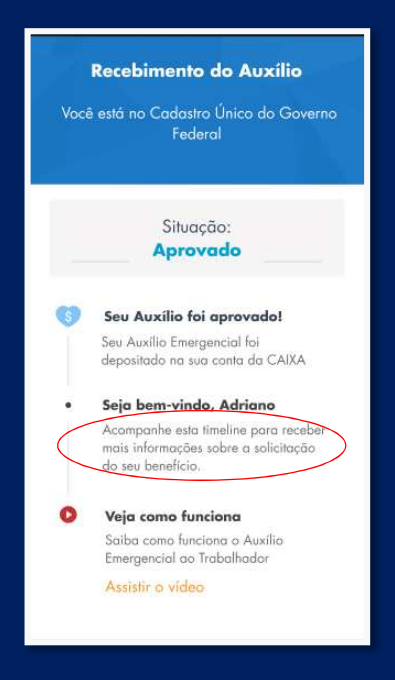

4. Caso a análise tem sido indeferida e o cidadão entenda que **preenche os requisitos necessários** para receber o benefício, ele poderá realizar uma **solicitação**, no APP, conforme tela abaixo, e deverá seguir o trâmite de cadastramento conforme explicado no inicio desse documento.

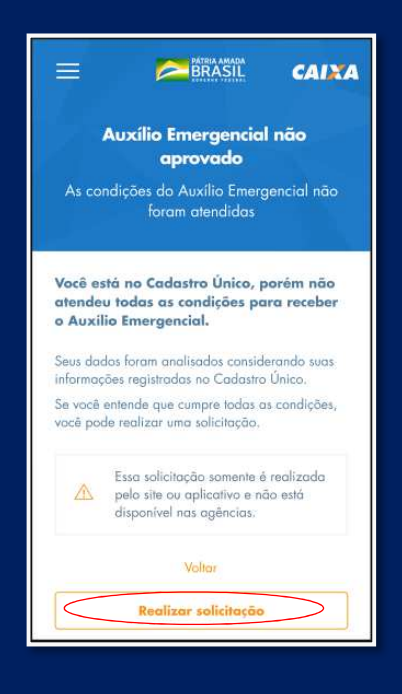

# Resultado da Solicitação - Público App e Site Caixa

# Caso 1 – Dados Inconclusivos

1. Caso o resultado da solicição do cidadão, realizadada pelo APP ou Site da Caixa tenha como resultado "Dados Inconclusivos", será possível realizar uma nova solicitação, com novo preenchimentos dos dados solicitados, conforme passo a passo disponível no início desse documento.

Caso o cidadão clique em "Saiba mais sobre os dados inconclusivos", será apresentado os possíveis motivos que levaram ao resultado de "Dados Inconclusivos".

Caso o cidadão clique em "Realizar nova solicitação" será direcionado para o preenchimento dos dados.

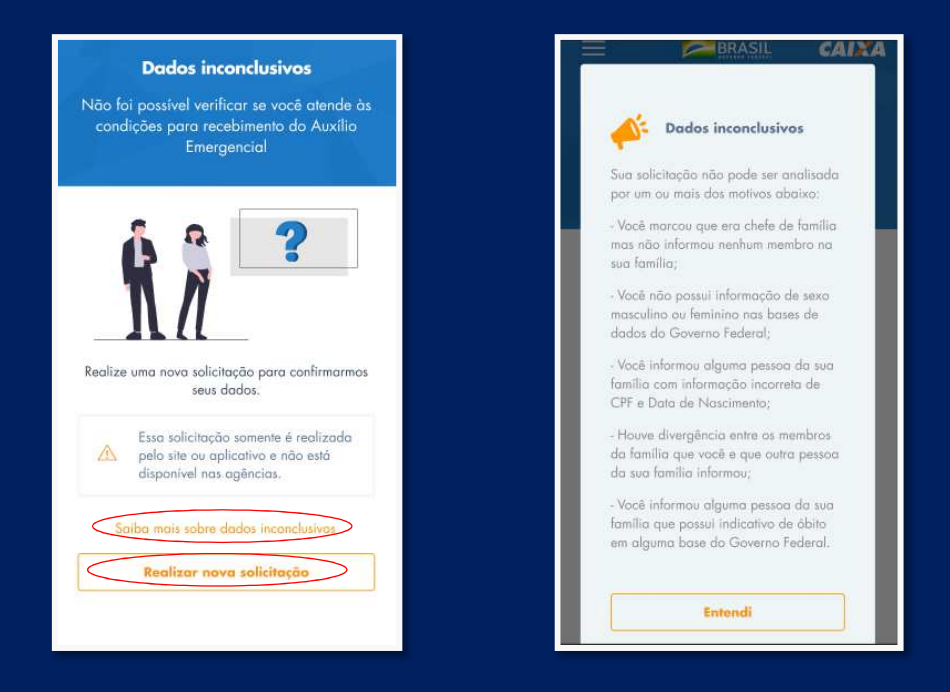

#### Caso 2 – Não Aprovado

**1.** Caso a solicitação do cidadão tenha como resultado **"Auxílio Emergencial não aprovado**", será apresentado o **motivo do indeferimento** e o cidadão terá 3 opções:

- Acatar o resultado, caso ele concorde que de acordo com a análise do Governo Federal ele não atende todas as condições para receber o Auxílio Emergencial.
- Realizar nova solicitação caso entenda que foi informado algum dado errado na primeira solicitação.
- **Contestar o resultado**, caso ele entenda que informou os dados corretamente e não concorda com o motivo da não aprovação.

Atenção: Não são todos os motivos de indeferimento que permitem realizar uma contestação ou nova solicitação. Caso o trabalhador faça a contestação do resultado, não será possível fazer uma nova solicitação.

| A                   | uxílio Emergencial não<br>aprovado                               |      |
|---------------------|------------------------------------------------------------------|------|
| /ocê ni<br>ri       | ăo atende todas as condições<br>eceber o Auxílio Emergencial     | para |
|                     | Motivo:                                                          |      |
| Renda               | Familiar maior que o limite                                      | >    |
| Informa<br>solicita | u algum dado errado na primeira<br>ção?                          |      |
|                     | Realizar nova solicitação                                        |      |
| Informo             | u os dados corretamente e não<br>la com o motivo de não aprovaçã | 08   |
|                     | Contestor essa informação                                        |      |
|                     | Entradi                                                          | _    |

2. Para realizar a contestação o cidadão deverá clicar em "Contestar essa informação" e, caso tenha certeza de que o motivo da não aprovação deva ser realizado, clicar em "Continuar", conforme telas baixo.

| Auxílio Emergencial não<br>aprovado<br>Você não atende todas as condições para<br>receber o Auxílio Emergencial | Deseja realmente contestar<br>o motivo de não<br>aprovação do Auxilio<br>Emergencial?                                                                         |
|----------------------------------------------------------------------------------------------------|----------------------------------------------------------------------------------------------------|
| Motivo:<br>• Renda Familiar maior que o limite                                                                  | Antes de continuar, tenha certeza de<br>que o motivo de não aprovação do seu<br>Auxilio Emergencial deve ser<br>reanalisado.<br>Suba mois sobre o contestação |
| Informou algum dado errado na primeira<br>solicitação?<br>Realizar nova solicitação                             | Voltar                                                                                                    |
| Informou os dados corretamente e não<br>concorda com o motivo de não aprovação?<br>Contestor essa informação    | Renda familiar maior que R\$3.135,00                                                                                                    |
| Entendi                                                                                                    | Contestar essa informação                                                                                                    |

**3.** Em seguida será apresentada uma tela com os motivos que levaram a não aprovação da solicitação do cidadão e caso ele afirme, perante a lei, que a informação apresentada não corresponde a sua situação atual, deverá clicar em **"Continuar"**, conforme tela abaixo:

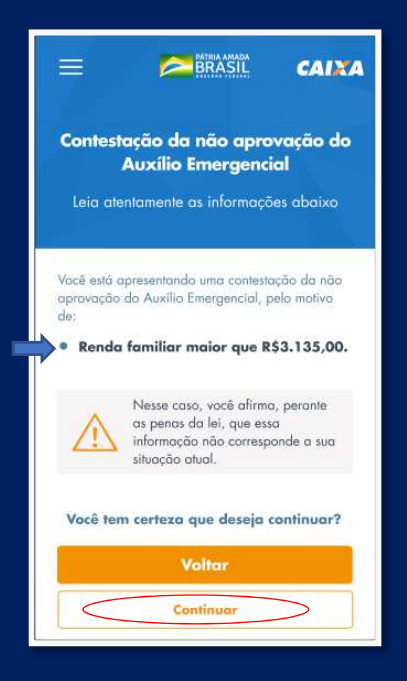

4. Na próxima tela, serão apresentadas informações ao cidadão, para leitura atenta e em seguida marcação dos itens solicitados no final da página, declarando que não se enquada na condição apresentada pelo indeferimento.

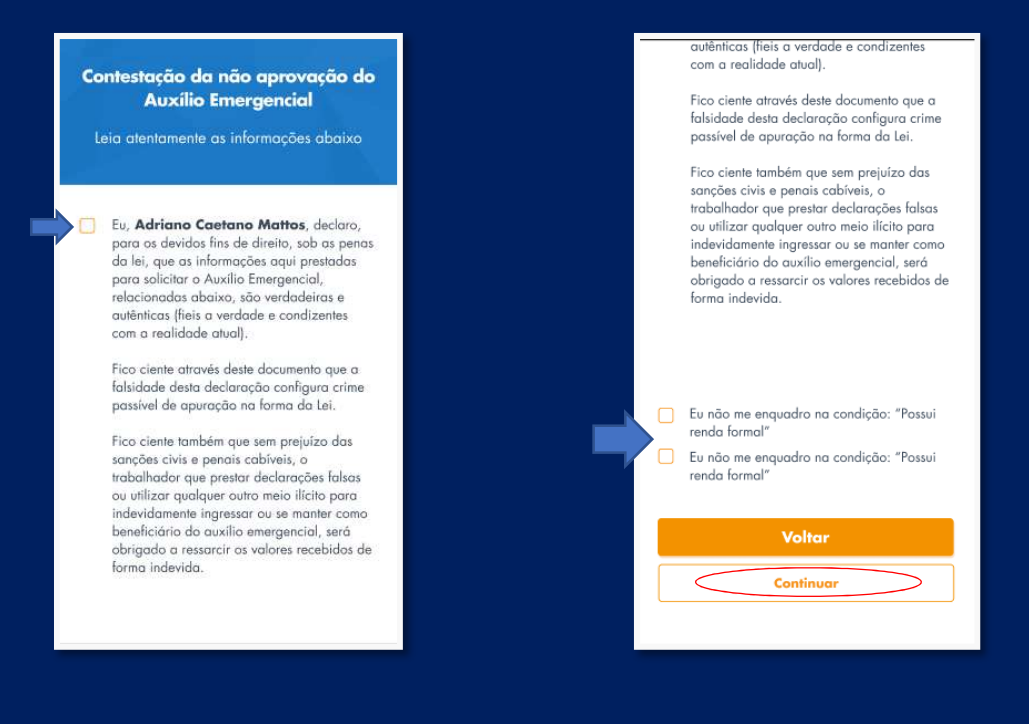

**5.** Por fim, será apresentada uma tela informando que a contestação está em **análise** e que o acompanhamento do resultado deverá ser realizado pelo próprio **APP ou Site da Caixa**, não devendo o cidadão comparecer a uma agência Caixa ou qualquer outro local para informações sobre esse resultado.

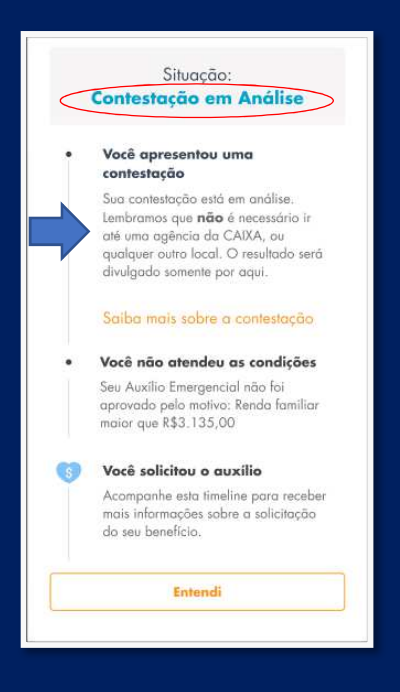

#### Telas que podem ser apresentadas pelo APP Auxílio Emergencial ou Site da Caixa

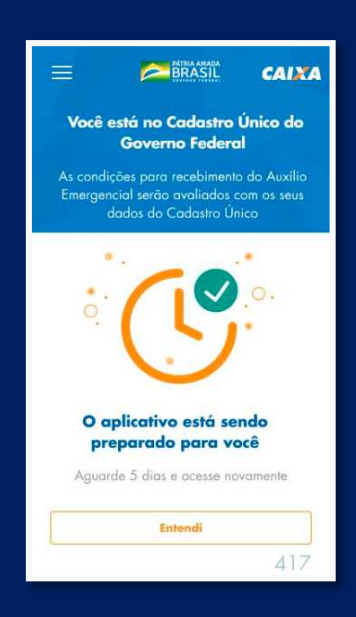

Essa tela estava sendo apresentada para os trabalhadores que já estavam inseridos no Cadastro Único. No entanto, não está mais sendo apresentada pelo APP e foi substituída pela tela abaixo.

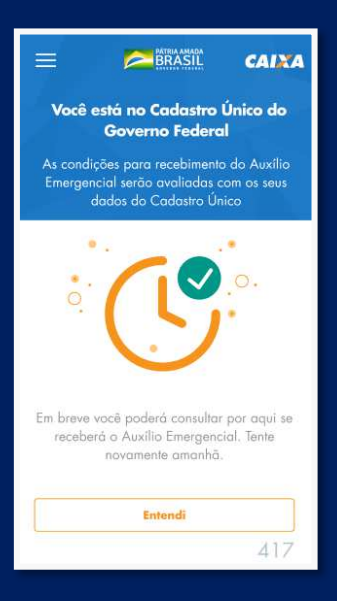

|                                                                       |                    | CAINA |
|-----------------------------------------------------------------------|--------------------|-------|
| Ops! CPF já cadastrado<br>Você já solicitou o seu Auxílio Emergencial |                    |       |
| Ŕ                                                                     | N<br>N<br>N        | •     |
| Clique no botão de acompanhamento<br>para saber mais                  |                    |       |
| Acon                                                                  | npanhar solicitaçã | 400   |

Opsi Dados não encontrados
 Co dados informados não conferem com os
 do Receita Federal

 Orden es informados dados
 corretamente

 Voltar e tentar novamente

 A15

Essa tela informa que o trabalhador já está incluído do Cadastro Único do Governo Federal, que seus dados estão sendo avaliados e que não é preciso ele realizar nenhum cadastramento, apenas aguardar o resultado consultando em <u>Acompanhar solicitação</u> no aplicativo ou site da Caixa.

Essa tela informa que a solicitação do Auxílio Emergencial, para o CPF informando, já foi realizado. Aguardar e acompanhar pelo aplicativo em Acompanhar solicitação.

Essa tela informa que os dados inseridos não foram encontrados ou não conferem com os dados da Receita Federal. Nesse caso o trabalhador precisa conferir se está digitando os dados corretamente e verificar na página da Receita Federal que dados estão divergentes.

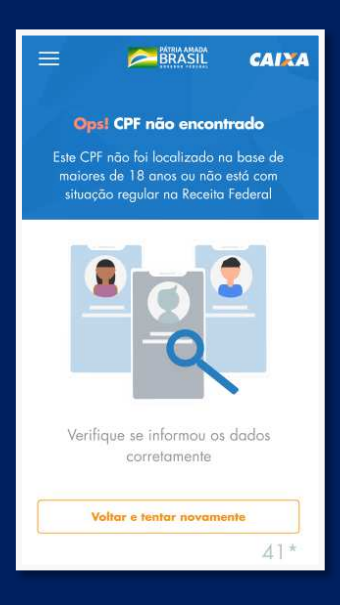

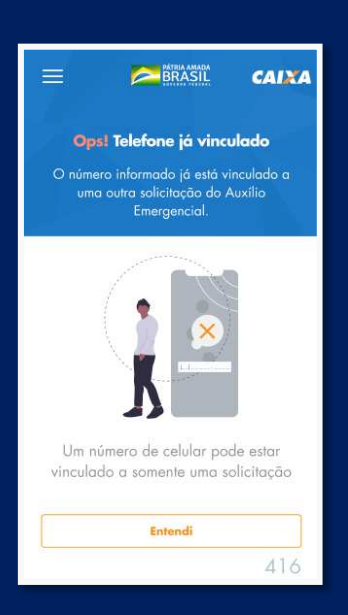

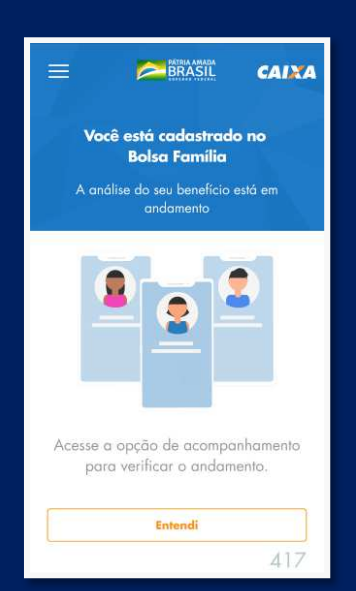

Essa tela informa que o CPF informando não foi localizado na base de maiores de 18 anos ou não conferem com os dados da Receita Federal. Nesse caso o cidadão precisa conferir se está digitando os dados corretamente e verificar na página da Receita Federal que dados estão divergentes.

Essa tela informa que o número de telefone inserido no momento do cadastramento já foi informado em outra solicitação. Só é possível utilizar o número de telefone para uma solicitação do auxílio, pois vincula o número ao CPF informado.

Essa tela informa que o trabalhador já está incluído no grupo do Programa Bolsa Família, que seus dados estão sendo avaliados e que não é preciso ele realizar nenhum cadastramento. Tem que aguardar o resultado e consultar em <u>Acompanhar solicitação</u> no aplicativo ou site da Caixa.

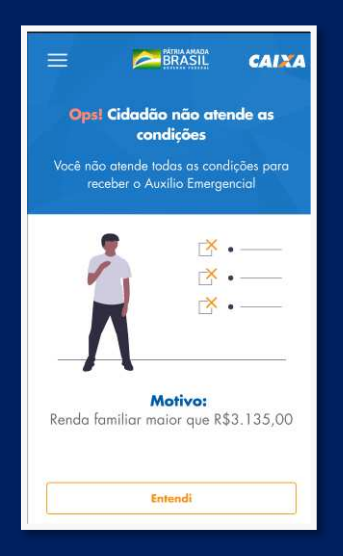

Essa tela informa que o trabalhador não atende aos critérios para recebimento do Auxílio Emergencial. Neste caso, não será possível contestar o resultado ou fazer uma nova solicitação.